神戸大学基金へのインターネット寄附の手順について

1. 神戸大学ホームページ・トップページ:『神戸大学基金への寄附』をクリック

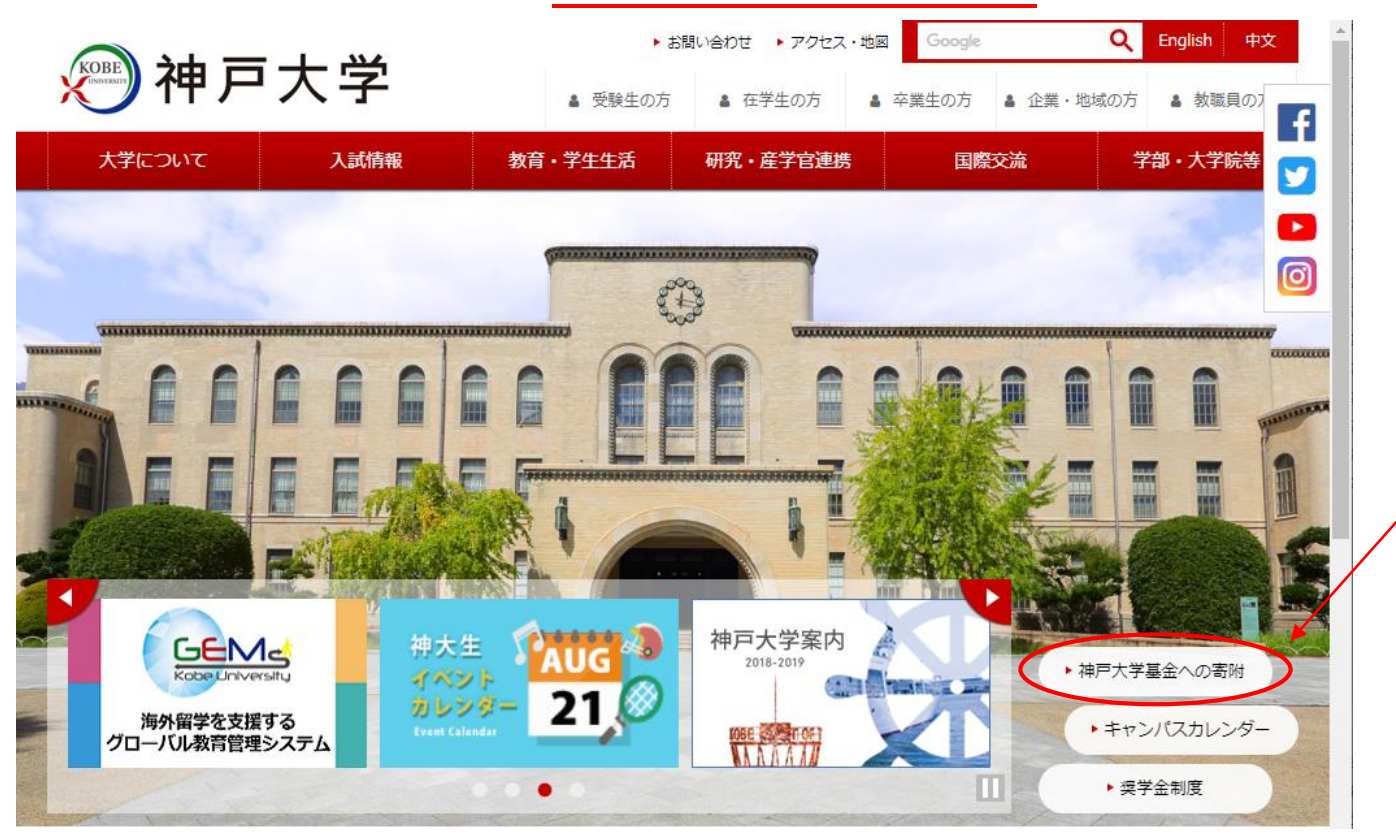

2. 神戸大学基金ページ:『寄附申込方法(個人)』をクリック

| <u> </u>                                                                                                    |                                                                                   | ▶ お問い合わせ → アクセス・地図                                      | Google                       | Q English 中文                   |
|----------------------------------------------------------------------------------------------------|-----------------------------------------------------------------------------------|---------------------------------------------------------|------------------------------|--------------------------------|
| ()))))))))))))))))))))))))))))))))))))                                                                                  | ■ 受験生の                                                                            | 方 🛔 在学生の方 🛔 🛓                                           | 卒業生の方 🛔 企業・1                 | 地域の方 🛔 教職員の7                   |
| 大学について 入試                                                                                                    | 清報 教育・学生生活                                                                        | 研究・産学官連携                                                | 国際交流                         | 学部・大学院等                        |
| HOME » 大学について » 神戸大学基金 »                                                                                                | 学長挨拶                                                                              |                                                         |                              |                                |
| D <u>学長室発</u>                                                                                                    | 学長挨拶                                                                              |                                                         |                              | Ø                              |
| ▶ 大学概要                                                                                                    |                                                                                   | 世界に伍して戦う神戸                                              | 「大学の挑戦                       |                                |
| ◘ 組織                                                                                                    | 「神戸大学基金」のホームペー                                                                    | ジをご覧いただきありがとうござ!                                        | います。                         |                                |
| □ 取組・計画                                                                                                    | また、神戸大学の教育研究活動(                                                                   | こ対し、日頃より温かいご理解と                                         | - · · ·<br>ご支援を賜り厚く御礼申       | し上げます。                         |
| 1 情報公開                                                                                                    | 神戸大学は1902年に創立し間も<br>2004年の国立大学法人化以降も本                                             | なく120周年を迎えますが、その<br>学を取り巻く環境は厳しく、現在                     | )間、様々な試練を乗り起<br>Fも大学の機能強化、グF | 燃えてまいりました。また、<br>コーバル化対応、ガバナンス |
| ▶ 広報活動                                                                                                    | 強化など、 喫緊の課題が山積して                                                                  | おります。                                                   |                              |                                |
| 1 神戸大学基金                                                                                                    | この荒波を乗り切って新たな希望<br>今後10年間の 戦略をまとめました                                              | 習に向かって進むために、今般、<br>こ。概要を <u>趣意書</u> でご報告いたしま            | 神戸大学の挑戦として、<br>ますので是非ともお目通し  | 生き残りのためにともいえる<br>しいただきたく存じます。  |
| ▶ <u>学長挨拶</u><br>▶ <u>趣意書</u>                                                                                           | これらの戦略を達成し世界に伍し<br>であります。現在、学内運営の効料                                               | して戦うためには、財政的基盤の:<br>変化を進めておりますが、加えて、                    | 充実が不可欠                       |                                |
| ▶ 神戸大学基金の事業                                                                                                    | はもとより卒業生、学生保護者、カ                                                                  | 並びに、企業の皆様に財政的ご支                                         | 援のお願いを                       |                                |
| ▶ <u>基金の実績と募金状況</u>                                                                                                    | しているところであります。                                                                     |                                                         |                              | Cate-                          |
| <ul> <li>         ・<u>         ●四田込力法(個人)</u>         ・<br/>・<u>         寄附申込方法(法人)</u>         ・<br/>・<br/>・</li></ul> | (19 イレル・ダンク)<br>何本この趣旨をご理解いただき、<br>しくお願い申し上げます。<br>(※ なむ、ご寄附の申し込み方法<br>寄附申込方法(個人) | ソ ✓<br>神戸大学基金にお力添えを賜り:<br>については、下記ページをご覧く<br>寄附申込方法(法人) | ますようよろ<br>ださい。)              |                                |
| ▶ 神戸大学基金広報誌『神戸大学とわた                                                                                                    |                                                                                   |                                                         |                              | 神戸大学長武田腐                       |

4. 寄附申込方法(個人)ページ:『お申し込みはこちらから』をクリック

| 测袖口大                                        | ÿ           | ÷ ۵                                           | 問い合わせ トアクセス・地図                     | Google                     | Q English 中文     |
|---------------------------------------------|-------------|-----------------------------------------------|------------------------------------|----------------------------|------------------|
|                                             | <u> </u>    | <ul> <li>              受験生の方      </li> </ul> | ▲ 在学生の方 ▲ 卒                        | 業生の方 🍐 企業・1                | 地域の方 💄 教職員の7     |
| 大学について                                      | 、試情報        | 教育・学生生活                                       | 研究・産学官連携                           | 国際交流                       | 学部・大学院等          |
| <u>HOME</u> » <u>大学について</u> » <u>神戸大学基金</u> | » 寄附申込方法 (個 | 副人)                                           |                                    |                            | •                |
| D <u>学長室発</u>                               | 寄附申         | 込方法 (個人)                                      |                                    |                            |                  |
| ▶ 大学概要                                      |             |                                               | 5のご寄附は、神戸大学基金委員<br>けていただきます。ご寄附の方法 | 見会の厳正な管理のもと<br>たは以下のとおりです。 | と、神戸大学基金として有意    |
| □組織                                         |             |                                               |                                    |                            |                  |
| □ 取組・計画                                     | 基金趣意書       | <u> </u>                                      |                                    |                            |                  |
| D <u>情報公開</u>                               | ご寄附の        | D方法                                           |                                    |                            |                  |
| □ 広報活動                                      | a. WEBE     | 申込みフォームからのご寄り                                 | 村 (クレジットカード決済、イ                    | ンターネットバンキン                 | グ、銀行振込)          |
|                                             | 申j          | 込みフォームからお申し込                                  | み頂きますと、入力画面にご登                     | 録頂いたメールアドレ                 | ス宛に申込完了メールをお送    |
|                                             | 000         |                                               | 7/70-11)                           | 1                          |                  |
| ▶ 過去の寄附者ご芳名                                 |             |                                               |                                    | 現みによるご実际(けて                | 「ヨトりお中以ください      |
| □ 学長室発                                      |             |                                               | シック ネットバンテンク・調                     | まこちらから                     | BLG 700世位 \/LCV% |
|                                             | b. 本学指      | 軍の払込取扱票によるころ                                  | 501                                |                            |                  |

5. 「利用方法・注意事項」を確認の上、ページ下部 『「利用方法・注意事項」に同意する』をクリック ※クレジットカード払いによる寄附申込をされた場合、領収書の日付は寄附申込日ではなく、クレジットカード会社から本学へ送金の

あった日となります。詳しくは、「利用方法・注意事項」をご確認ください。

| 🤊 神 戸                            | 大学                    | <ul> <li>▶ ま</li> <li>● ま</li> <li>● 受験生の方</li> </ul> | 3問い合わせ ▶ アクセス・地図<br>▲ 在学生の方 ▲            | Google<br>卒業生の方<br><b>畠</b> 企業・地 | Q         English         中文           地域の方         4 教職員の7 |
|----------------------------------|-----------------------|-------------------------------------------------------|------------------------------------------|----------------------------------|-------------------------------------------------------------|
| 大学について                           | 入試情報                  | 教育・学生生活                                               | 研究・産学官連携                                 | 国際交流                             | 学部・大学院等                                                     |
| <u>HOME</u> » <u>大学について</u> » 神戸 | <u>大学基金</u> » WEB申込みフ | <sup>1</sup> オームによる寄附のご案内                             |                                          |                                  |                                                             |
| D <u>学長室発</u>                    | WEE                   | 3申込みフォーム                                              | による寄附のご                                  | 案内                               | Ø                                                           |
| □ 大学概要                           | WEB¢<br>ります。          | 1込みフォームによる寄附をさ                                        | ご利用いただくには、以下の                            | 「利用方法・注意事項」に                     | 同意していただく必要があ                                                |
| 日組織                              | 同意し                   | 、ていただける方のみ、申込み                                        | +フォームへお進みいただけま                           | ます。                              |                                                             |
|                                  |                       | ↓ (画面を)                                               | スクロール)                                   |                                  |                                                             |
|                                  | ご本人<br>ておりま           | 、の同意を得ずに、個人情報を<br>ますが、 <u>神戸大学プライバシ−</u>              | 2第三者に提供することはい<br>- <u>ポリシー</u> により、個人情報? | こしません。なお、一部業務<br>を適切に管理・保護し、適正   | 務を (株) エフレジに委託し<br>Eに取り扱います。                                |
|                                  |                       | これより先は、(株                                             | ▼「利用方法・注意事項<br>)エンレジのF REGI寄付支払          | しに同意する<br>いりイトでのお手続きとな           | ります。                                                        |
|                                  |                       |                                                       | 同意しない                                    | N                                |                                                             |

6. メールアドレスを入力し、『寄附を開始する』をクリック

|               | 国立大学法人 神戸大学<br><b>神戸大学基金</b>                                                                   |     |
|---------------|------------------------------------------------------------------------------------------------|-----|
|               | 神戸大学基金へのご協力のお願い ~次代を担う学生のために~                                                                  |     |
|               | 寄附の項目                                                                                          |     |
|               | 1. 大学基盤事業:学生の国際化対応、課外活動、ボランティア活動等(所得控除<br>のみ対応)                                                |     |
|               | 2. 修学支援事業:経済的な理由により修学が困難な学生等に対する支援(税額控                                                         |     |
|               | ↓(画面をスクロール)                                                                                    |     |
|               | 奇附手続開始にあたって、メールアドレスを入力してください                                                                   |     |
|               | ご指定のメールアドレス宛に寄付手続開始通知メールが送信されます。<br>ドメイン指定受信を設定されている場合は、「f-regi.com 」をドメイン指定受信に追加登録してくだ<br>さい。 |     |
|               | メールアドレス (半角) メールアドレスを入力                                                                        |     |
|               | - 寄附を開始する<br>↓                                                                                 |     |
|               | 国立大学法人 神戸大学<br><b>神戸大学基金</b>                                                                   |     |
|               | メールアドレスの登録ありがとうございました                                                                          |     |
|               | 以下のメールアドレス宛に申込開始メールを送信しました。<br>メール本文に記載されている申込開始URL(有効期限は3時間)より申込サイトにお進みください。                  |     |
|               | 送信先メールアドレス tarokobe@gmail.com                                                                  |     |
| F-RFGI 岑M     | す支払い』からのメール本文にある『インターネット納付用 URI』をクリック                                                          | ,   |
|               |                                                                                                | - I |
| 神             | 戸大学基金納付用URLのお知らせ ▷ 受信トレイ×                                                                      | Ø   |
| • F-R<br>To 目 | EGI寄付支払い <info@kifu.f-regi.com> 10:01 (0 分前) ☆ ヘ</info@kifu.f-regi.com>                        | :   |
| tar           | okobe@gmail.com 様                                                                              |     |
| この<br>お由      | D度は、国立大学法人 神戸大学「神戸大学基金」に<br>11 込みをいただきまして減にありがとうございます。                                         |     |

インターネット納付用URLをお知らせします。

7

 $\underline{https://www.kikin.srv.kobe-u.ac,jp/contribute/user/Collect/agree/44-99adee08b0badb772b5b17e91ab7a7f9}$ 

7

上記のURLにアクセスしていただき、注意事項などをご確認のうえ、 必要情報を入力し、お手続きを進めてください。 8. 個人情報の取扱いを確認の上、『同意する』を選択し『同意して次へ進む』をクリック

| 国<br>神 | 位大学法人 神戸大学<br><b>挿戸大学基金</b>                                                                                                    |
|--------|----------------------------------------------------------------------------------------------------|
| [      | 個人情報の<br>取扱いについて     2 寄附者情報<br>入力画面     3 寄附内容<br>入力画面     4 支払方法<br>入力画面     5 寄附内容<br>確認画面     6 受付完了                                                        |
| 寄下     | 附申請フォームにご入力いただく個人情報の取扱いについては以下の通りです。<br>記の内容に同意のうえ、 寄附申請フォームにお進みください。                                                                                           |
| 4      | 国人情報の取扱いについて                                                                                                    |
|        | 【個人情報保護管理者の職名、所属及び連絡先】<br>当社は、次の者を寄付者の個人情報(以下、「個人情報」という。)の保護管理者として任命<br>し、個人情報を適切かつ安全に管理し、個人情報の漏えい、滅失又はき損などを防止する保護<br>策を講じています。<br>↓ (画面をスクロール)                 |
|        | <ul> <li>7. 個人情報に関するお問い合わせ先<br/>株式会社エフレジ 個人情報相談窓口<br/>TEL:06-6485-3737 (受付時間 9:30~17:30※)</li> <li>※ 土・日曜日、祝祭日、年末年始、ゴールデンウィーク期間は翌営業日以降の対応とさせていただきます。</li> </ul> |
|        | -個人情報の取扱いについて同意しますか───── ◎ 同意しない                                                                                                    |
|        | 同意して次へ進む                                                                                                    |

9. 寄附者情報を入力し、『寄附内容の入力』をクリック

| 国立大学法人 神戸大学<br><b>神戸大学基金</b>          |                                                     |
|---------------------------------------|-----------------------------------------------------|
| 1 個人情報の<br>取扱いについて 2 <del>客間者</del> 間 | 3 密附内容         4 支払方法         5 密附内容         6 受付完了 |
| 寄附者情報入力                               |                                                     |
| お申込者さまの情報を入力<br>(*が付いている項目は必須         | してください<br>ほとなります)                                   |
| * 氏名                                  | 神戸 太郎 [全角・半角]                                       |
| * 氏名(フリガナ)                            | コウベ タロウ (全角カナ)                                      |
| * 郵便番号                                | 657 - 8501 郵便番号検索 (半 <sub>角数字</sub> )               |
| *住所(都道府県~番地)                          | 兵庫県神戸市灘区六甲台町1-1 (全角·半角)                             |
| それ以降の住所(建物など)                         | 【全角·半角】                                             |
| *電話番号                                 | 078 - 803 - 5414 [半角数字]                             |
|                                       | 寄附内容の入力                                             |

※用途指定事業への寄附は、「事業の種類」のうち「その他」の欄に寄附金額を入力し、確認事項を入力いただく欄に、 対象となる指定事業名を必ず記載ください。

各項目を入力後、『支払方法の入力』をクリック

| 4 個人情報の の 寄附者情報 の 寄附内容 4 支払方法                                                                                                    |               |
|----------------------------------------------------------------------------------------------------|---------------|
|                                                                                                    |               |
| 高附内容入力                                                                                                    |               |
| 奇附金の使途内訳を入力してください                                                                                                    |               |
| 事業の種類                                                                                                    | 寄附金額          |
| 大学基盤事業:学生の国際化対応、課外活動、ボランティア活動<br>等 (所得控除のみ対応)                                                                                                    | ,000円(半角)     |
| 修学支援事業:経済的な理由により修学が困難な学生等に対する<br>支援(税額控除選択可能)                                                                                                    | ,000円(半角)     |
| その他:使途によってはご希望に添えない場合があり、その場合                                                                                                    |               |
| 入子全体の事業に活用させていたださま9。文陣がめる場合は、<br>事前にお問い合わせください。(所得控除のみ対応)                                                                                                    | 10,000円(丰用)   |
| 寄附の方法                                                                                                    |               |
| ● 今回のみ                                                                                                    |               |
|                                                                                                    |               |
|                                                                                                    |               |
| □ 7月 □ 8月 □ 9月 □ 10月 □ 11月 □ 12月                                                                                                    | 田途指定事業への客     |
|                                                                                                    | 事業の種類は「その     |
| 合計金額:10,000 円                                                                                                    | 選択の上、必ず事      |
|                                                                                                    | 下記に記載ください     |
| 下記の確認事項についてご回答ください                                                                                                    |               |
| (*が付いている項目は必須となります)                                                                                                    |               |
| 上記でその他を選択された方は、希望される寄付金の使途があればご記入く                                                                                                    | ください。         |
|                                                                                                    |               |
| 文学部創立70周年記念                                                                                                    |               |
| 文学部創立70周年記念 <ul> <li>*本学との関係を教えてください。</li> </ul>                                                                                                    |               |
| 文学部創立70周年記念<br>*本学との関係を教えてください。<br>↓ (画面をスクロール)                                                                                                    |               |
| 文学部創立70周年記念<br>*本学との関係を教えてください。<br>↓ (画面をスクロール)<br>お名前の掲載を希望されない場合は、チェックを入れてください。                                                                               |               |
| 文学部創立70周年記念<br>* 本学との関係を教えてください。<br>↓ (画面をスクロール)<br>お名前の掲載を希望されない場合は、チェックを入れてください。<br>※ ホームページにお名前を掲載しない<br>■ 寄附者銘板にお名前 記念椅子にお名前を掲載しない                          | を掲載しない  ■ 寄附者 |
| 文学部創立70周年記念<br>* 本学との関係を教えてください。<br>↓ (画面をスクロール)<br>お名前の掲載を希望されない場合は、チェックを入れてください。<br>『ホームページにお名前を掲載しない 『寄附者銘板にお名前・記念椅子にお名前を掲載しない<br>国立大学法人神戸大学へのメッセージを記入してください | を掲載しない        |

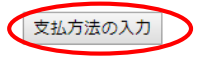

## 11. 支払方法を選択し、「確認画面へ」をクリック

|      | 国立大学法人 神戸大学<br><b>神戸大学基金</b>                    |                                                                                                    |
|------|-------------------------------------------------|----------------------------------------------------------------------------------------------------|
|      | 1 個人情報の お粉者情報 教授 高齢者情報 取扱いについて 2 気防者情報          | Bit A 支払方法<br>入力画面     A 支払方法<br>入力画面     A 支払方法<br>入力画面     A 支払方法     A 支払方法     C 容附内容     G 受付完了     G 受付完了     G 受付完     G 受付完     G 受付完     G 受付完     G 受付完     G 受付完     G 受付完     G 受付完     G 受付完     G 受付完     G 受付完     G 受付完     G 受付完     G 受付完     G 受付完     G 受付完     G 受付完     G 受付完     G 受付完     G 受付完     G 受付完     G 受付完     G 受付完     G 受     G 受     G 受     G 受     G 受     G 受     G 受     G 受     G 受     G 受     G 受     G 受     G 受     G 受     G 受     G 受     G 受     G 受     G 受     G 受     G 受     G 受     G 受     G 受     G 受     G 受     G 受     G 受     G 受     G 受     G 受     G 受     G 受     G 受     G 受     G      G      G      G      G      G      G      G      G      G      G      G      G      G     G     G     G      G      G      G      G      G      G      G      G      G     G      G     G |
|      | 支払方法入力                                          |                                                                                                    |
|      | 寄附金額合計                                          |                                                                                                    |
|      | 事業の種類                                           | 計                                                                                                    |
|      | その他:使途によってはご<br>活用させていただきます。<br>得控除のみ対応)        | 希望に添えない場合があり、その場合大学全体の事業に 10,000<br>支障がある場合は、事前にお問い合わせください。(所 円                                                                                                    |
| ずわかの |                                                 | 合計金額:10,000 円                                                                                                    |
| 払い方法 |                                                 |                                                                                                    |
| 選択   | 支払方法を選択してください<br>● クレジットカードで支払                  | ו<br>ה                                                                                                    |
|      | 利用可能なクレジットカード                                   |                                                                                                    |
|      | カード番号                                           | (半角数字)<br>*AMEXの場合は、ハイフン(-)を除いて4桁4桁-4桁-3桁と左詰で入力してください。<br>*DINERSの場合は、ハイフン(-)を除いて4桁4桁-4桁-2桁と左詰で入力してください。                                                                                                    |
|      | カード有効期限                                         | ▼月▼年                                                                                                    |
|      | カード名義                                           | ※カードに記載されている通りに <b>半角</b> で入力してください。                                                                                                    |
|      | セキュリティコード                                       | (半角数字)<br>カード裏面の署名欄に記載された数字の末<br>尾3桁のセキュリティコードを入力してくだ<br>さい。<br>(裏面のカード番号右上または左上4桁の場合もございます。)                                                                                                    |
|      | <ul> <li>◆</li> <li>● 銀行振込 (ATM・インタ)</li> </ul> | ーネットバンキング)                                                                                                    |
|      | ອ<br>は<br>お支払い方法 ※<br>し                         | 5附完了画面にて本学の指定銀行情報が表示されます。振込口座の情報<br>↓、ご登録いただいたメールアドレスにお送りいたします。<br>﴿[ご注意]ATM・インターネットバンキングからご寄附される場合は、申<br>↓駅ございませんが、振込手数料は寄附者のご負担とさせていただきま<br>「。                                                                                                    |

※上記では、『銀行振込』を選択しています。クレジットカードのご利用を希望される場合は、『クレジット カードで支払う』にチェックの上、カード情報を入力ください。

## 12.入力内容の確認を行い、内容に問題がなければ「上記内容で確定する」をクリック

| 1個人情報の 2 高航 2 入力                                           | 者情報 3 寄附内容<br>画面 入力画面                                | 4 支払方法<br>入力画面 5 奇附内容<br>確認画面 6 受付完了 |
|------------------------------------------------------------|------------------------------------------------------|--------------------------------------|
| 寄附内容確認画面                                                   |                                                      |                                      |
| 奇附者情報                                                      |                                                      |                                      |
| 氏名                                                         | 神戸太郎                                                 |                                      |
| 氏名(フリガナ)                                                   | コウベ タロウ                                              |                                      |
| 郵便番号                                                       | 657-8501                                             |                                      |
| 住所(都道府県~番地)                                                | 兵庫県神戸市灘区六甲                                           | 台町1-1                                |
| それ以降の住所(建物な<br>ど)                                          |                                                      |                                      |
| 電話番号                                                       | 078-803-5414                                         |                                      |
|                                                            |                                                      | 寄附者情報を変更する                           |
| 寄附内容                                                       |                                                      |                                      |
| 事業の種類                                                      |                                                      | 寄附金額                                 |
| その他:使途によって<br>合があり、その場合大<br>せていただきます。支<br>にお問い合わせくださ<br>応) | はご希望に添えない場<br>学全体の事業に活用さ<br>障がある場合は、事前<br>い。(所得控除のみ対 | 10,000円                              |
|                                                            |                                                      | 寄附内容を変更する                            |
| 寄附方法                                                       |                                                      |                                      |
| 寄附方法                                                       | 今回のみの寄附                                              |                                      |
|                                                            | ↓ (画面を)                                              | スクロール)                               |
| お名前の掲載を希望された                                               | <b>ない場合は、チェックを</b> 入れ                                | てください。                               |
| ホームページにお名前                                                 | を掲載しない                                               |                                      |
| メッセージ                                                      |                                                      |                                      |
|                                                            |                                                      |                                      |

- 13. 受付完了画面が表示されます。
- ※『クレジットカード』を選択された方には、「神戸大学基金 納付完了のお知らせ」メールが届きます。 『銀行振込』を選択した方には、「神戸大学基金 納付申請受付のお知らせ」として、「振込先口座」をご案 内するメールが届きます。内容をご確認の上、お申込みの際のお名前でお手続きください。